# ATTORNEY CIVIL CASE OPENING

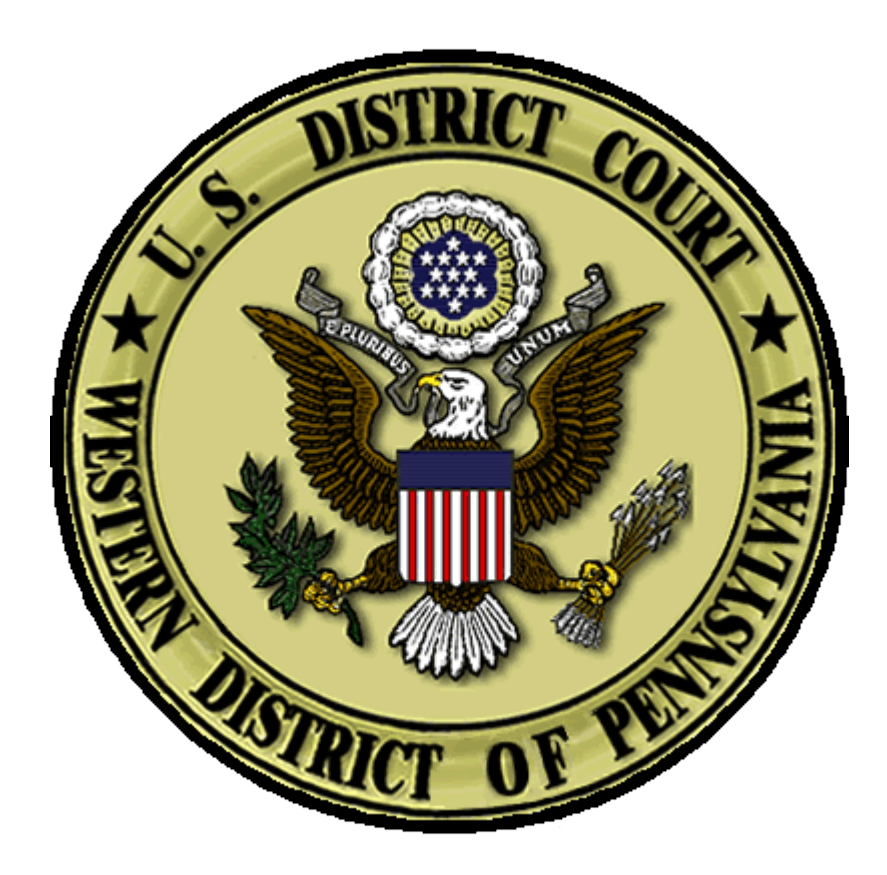

# **INSTRUCTIONS FOR FILERS**

**MARCH 2024** 

## JUMP TO

#### **Opening a Civil Case**

Introduction

Begin Case Opening

**Civil Case Statistical Information Screen** 

Add New Party Screen

Party Information Screen

Participant Tree and Functional Icons

Docketing the Complaint or other initiating document (not seeking in forma pauperis status)

Docketing the Complaint or other initiating document (seeking in forma pauperis status)

# **OPENING A CIVIL CASE**

### Introduction

Attorneys must electronically open new civil cases and file complaints and other initiating documents, except for cases being filed entirely under seal. If a mistake is made during case opening, the filer must proceed to docket the complaint or other initiating document to maintain and preserve the filing date. If you realize you have made an error, please call the Clerk's Office in the appropriate division at:

- Pittsburgh (412) 208-7500
- Erie (814) 464-9600
- Johnstown (814) 533-4504

### **Begin Case Opening**

Log in to CM/ECF.

Select CIVIL from the blue menu bar, then under Attorney Open an Unassigned Civil Case select <u>Civil Case</u> <u>Unassigned</u>.

A warning will appear regarding opening a sealed case. Click [Next].

Open Unassigned Civil Case If you are opening a sealed mc or cv case, you are using the wrong event. Leave this screen and return to filing an Unassigned Sealed case. Next Clear

On the following screen, select the appropriate **Office** (Erie, Pittsburgh, or Johnstown) from the dropdown menu (See LCvR3). Leave the **Case type** as **cv** or change to **mc** if you are opening a miscellaneous case.

**NOTE:** If you are filing a Notice of Removal, the Office is determined by the county court where the complaint was originally filed. For Notices of Removal, you must also enter the county court in **Other court name** and the county court case number in **Other court number**.

Check the box for **Related cases** if applicable. See LCvR40(D).

Then click [Next].

| Open Unassigned Civil Case   Office   V   Case type   Consolidated   Association type   Consolidated   Other court name   Other court number   JPML number   Related cases   Next Clear |                               |
|----------------------------------------------------------------------------------------------------|-------------------------------|
| Office  Case type cv<br>Date filed: 4/1/2021<br>Lead case number  Association type consolidated  Other court name Other court number  JPML number  Related cases<br>Next Clear          | Open Unassigned Civil Case    |
| Date filed: 4/1/2021<br>Lead case number<br>Association type consolidated v<br>Other court name<br>Other court number<br>JPML number<br>Related cases<br>Next Clear                     | Office Case type cv V         |
| Lead case number<br>Association type consolidated 	v<br>Other court name<br>Other court number<br>JPML number<br>Related cases<br>Next Clear                                            | Date filed: 4/1/2021          |
| Lead case number Association type consolidated Other court name JPML number Related cases Next Clear                                                                                    |                               |
| Association type consolidated  Other court name Other court number JPML number Related cases Next Clear                                                                                 | Lead case number              |
| Other court name Other court number JPML number Related cases Next Clear                                                                                                    | Association type consolidated |
| Other court number<br>JPML number<br>Related cases<br>Next Clear                                                                                                    | Other court name              |
| JPML number<br>Related cases Next Clear                                                                                                    | Other court number            |
| Related cases  Next Clear                                                                                                    | JPML number                   |
| Next Clear                                                                                                    | Related cases                 |
|                                                                                                    | Next Clear                    |

**NOTE:** The **JPML number** pertains to MDL cases and should only be filled in if the Western District of Pennsylvania has the MDL master case (*e.g.* 3014 for Philips Recalled CPAP Litigation).

If there are related cases, add those on the following screen by searching for the **Related case number**.

Check the box for **More related cases** if applicable.

Click [Next] and continue the process until all related cases are added.

| Open Unassigned     | Civil Case         |                |
|---------------------|--------------------|----------------|
| Related case number | 2:20-cv-1          | Show Case List |
| Relation type (     | related 🗸          |                |
|                     | More related cases |                |
| Next Clear          |                    |                |

### **Civil Case Statistical Information Screen**

Complete the fields on this screen using the guidelines provided below.

### Click [Next].

| Open Unassigned Civil Case                                                            |
|---------------------------------------------------------------------------------------|
| Jurisdiction 3 (Federal Question)                                                     |
| Cause of action 28:1983 (28:1983 Civil Rights)                                        |
| Nature of suit 440 (Civil Rights: Other)                                              |
| Origin 1 (Original Proceeding)                                                        |
| Citizenship plaintiff 🗸 🗸                                                             |
| Citizenship defendant 🗸                                                               |
| Jury demand p (Plaintiff) V Class action n (No Class Action Alleged) V Demand (\$000) |
| Arbitration code County Allegheny                                                     |
| Fee status pd (paid) V Fee date 4/1/2021 Date transfer                                |
| Next Clear                                                                            |
|                                                                                       |

| lurisdiction:    | Select one of the following jurisdiction codes:                                                        |
|------------------|----------------------------------------------------------------------------------------------------|
| Jui Isulution.   | 1 (II S. Government Plaintiff)                                                                         |
|                  | 2 (U.S. Government Polondant)                                                                          |
|                  | 2 (0.5. Government Detendant)                                                                          |
|                  | A (Diversity) must enter citizenchin helew                                                             |
|                  | 4 (Diversity) <u>must enter citizenship below</u>                                                      |
|                  | 5 (Local Question) court use only                                                                      |
| Cause of action: | Select the U.S. Civil Statute under which you are filing, as cited in the complaint, or select the     |
|                  | closest to what is cited – do NUT select Milsc; call the Clerk's Office for assistance                 |
| Nature of suit:  | Select the primary nature of suit from the drop-down list. (Refer to the Civil Cover Sheet and         |
|                  | <u>Nature of Suit Descriptions</u> ); call the Clerk's Office for assistance if CM/ECF will not accept |
|                  | the Cause of Action and Nature of Suit with the selected jurisdiction                                  |
| Origin:          | Select 1 (Original Proceeding) or 2 (Removal from State Court); only select 8 (Multidistrict           |
|                  | Litigation – Direct Filed) if the Western District of Pennsylvania has the MDL master case             |
| Citizenship:     | Complete this field only if the selected jurisdiction is4(Diversity)                                   |
| Jury demand:     | Complete this field only if a jury demand is contained in the complaint or other initiating            |
|                  | document (the civil cover sheet is NOT an initiating document)                                         |
| Class action:    | Select n (No Class Action Alleged) or y (Class Action Alleged)                                         |
| Demand:          | Dollar amount demanded in thousands (e.g., entering 1000 =\$1,000,000.00) or rounded to                |
|                  | the nearest thousand (e.g. 654 for \$654,321.00)                                                       |
| Arbitration code | :Leave blank                                                                                           |
| County:          | Select the county in Pennsylvania where the cause of action occurred or "XX US, Outside                |
|                  | State" or "XX Outside US" as applicable                                                                |
| Fee status:      | Select one of the following codes:                                                                     |
|                  | pd (paid) if you will be paying the filing fee through pay.gov upon filing the complaint or            |
|                  | other initiating document                                                                              |
|                  | pend (IFP pending) if you will be filing a motion for leave to proceed in forma pauperis along         |
|                  | with the initiating document                                                                           |
|                  | wv (waived) if filing on behalf of the United States                                                   |
| Fee date:        | Leave default                                                                                          |
| Date Transfer:   | Leave default                                                                                          |
|                  |                                                                                                    |

The left panel below contains the buttons to **[Add New Party]** and **[Create Case]**. Since no participants have been entered for this new case, the participant tree (under <u>Collapse All</u>) is empty.

You must enter all appropriate parties exactly as they appear in your complaint or other initiating document. First, search for each party by entering the last name, first name, and middle initial if applicable, in the corresponding fields and clicking **[Search]**. Do **NOT** put any title, generation, or other descriptive text in the first, middle, or last name fields. If the party's last name includes a generational suffix (such as Jr. or Sr.), you will enter this information on a later screen. If the party is a corporation or other entity, the full name should be entered in the **Last / Business Name** field. If the party name appears in the **Search Results** box, highlight it and click **[Select Party]**. If the party name does not appear, click **[Create New Party]** and create the party.

**REMEMBER**: Party names in this court are in ALL CAPITAL LETTERS. Also, the party names must <u>exactly</u> <u>match</u> the party names as they appear in the complaint.

| Add New Party  | Create Case | Search for a party             |             |            |        |             |
|----------------|-------------|--------------------------------|-------------|------------|--------|-------------|
| ollapse All    | Expand All  | Last / Business Name           | DUCK        | First Name | DONALD | Middle Name |
| -2:24-cv-????? |             | Search                         |             |            |        |             |
|                |             |                                |             |            |        |             |
|                |             | Search Results<br>DUCK, DONALD |             |            |        |             |
|                |             |                                |             |            |        |             |
|                |             |                                |             |            |        |             |
|                |             |                                |             |            |        |             |
|                |             | Select Party Creat             | e New Party |            |        |             |

### **Party Information Screen**

Once you have selected a party name using either the **[Select Party]** or **[Create New Party]** buttons, the **Party Information** screen will open. The **Role** field on this screen **defaults to Defendant**, as shown below. **\*\*BE SURE TO ALWAYS CHANGE TO THE APPROPRIATE ROLE FOR THE PARTY\*\*** 

If there is a title that precedes the party name, enter it in the *Title* field. If there is descriptive information for a party included in your complaint, enter it in the *Party Text* field. **EXAMPLE**: CHIEF DONALD DUCK, individually and in his official capacity

| Add New Party | Create Case | Party Inform<br>DONALD DU | ation<br>ICK        |                                      |
|---------------|-------------|---------------------------|---------------------|--------------------------------------|
| Collapse All  | Expand All  | Title                     | CHIEF               |                                      |
|               |             | Role                      | Defendant (dft:pty) | v                                    |
|               |             | Pro se                    | No                  | ×                                    |
|               |             | Prisoner Id               |                     | Unit                                 |
|               |             | Office                    |                     |                                      |
|               |             | Address1                  |                     |                                      |
|               |             | Address 2                 |                     | □ Show this address on the docket sh |
|               |             | Address 3                 |                     | City                                 |
|               |             | State                     | Zip                 | Country                              |
|               |             | Prison                    | <b>~</b>            |                                      |
|               |             | Phone                     |                     | Fax                                  |
|               |             | E-mail                    |                     |                                      |

End date

Notice yes 🗸

Leave all other fields blank. Do not enter address information unless you are filing a Notice of Removal and the Plaintiff is pro se. In that instance, change the Pro se dropdown to "Pro Se but not allowed to file electronically" and enter Plaintiff's mailing address from the state court record.

Party text individually and in his official capacity

Start date 3/12/2024

Corporation no 🗸

Add Party Start a New Search

| Add New Party  | Create Case | Party Inform  | ation<br>USE                              |          |                                     |
|----------------|-------------|---------------|-------------------------------------------|----------|-------------------------------------|
| Collapse All   | Expand All  | Title         |                                           |          |                                     |
| -2:24-cv-????? |             | Role          | Plaintiff (pla:ptv)                       | ~        |                                     |
|                |             | Pro se        | Pro Se but not allowed to file electronic |          |                                     |
|                |             | Brisoper Id   |                                           | Unit     |                                     |
|                |             | Flisoneriu    |                                           | Sint     |                                     |
|                |             | Office        |                                           |          |                                     |
|                |             | Address1      | 12345 Main Street                         |          |                                     |
|                |             | Address 2     |                                           | She      | ow this address on the docket sheet |
|                |             | Address 3     |                                           | City     | Disney                              |
|                |             | State         | FL Zip 99999                              | Country  | US                                  |
|                |             | Prison        | v                                         |          |                                     |
|                |             | Phone         |                                           | Fax      |                                     |
|                |             | E-mail        |                                           |          |                                     |
|                |             | Party text    |                                           |          |                                     |
|                |             | Start date    | 3/12/2024                                 | End date |                                     |
|                |             | Corporation   | no 🗸                                      | Notice   | yes 🗸                               |
|                |             | Add Party     |                                           |          |                                     |
|                |             | Start a New S | Search                                    |          |                                     |

Notice dropdown should default to "yes" which should not be changed. Corporation dropdown should default to "no" which should be changed to "yes" only if the party is a corporation.

Once all required Party Information is entered and the correct Role selected, click [Add Party]. The party will be added to the participant tree in the left panel. CONTINUE THIS PROCESS UNTIL ALL PLAINTIFFS AND DEFENDANTS HAVE BEEN ADDED.

#### DO NOT FORGET THAT YOUR PARTY NAMES MUST EXACTLY MATCH THE PARTY NAMES AS THEY APPEAR IN THE COMPLAINT INCLUDING ANY TITLE, GENERATION, OR DESCRIPTIVE TEXT.

Once the parties have been added, you must add yourself as attorney for the filing party. Click on the icon to add person next to Attorney under the filing party. Search for each attorney by entering the last name, first name, and middle initial if applicable, in the corresponding fields and clicking [Search]. Select the attorney from Search Results and click on [Select Attorney].

#### Open Unassigned Civil Case

| Add New Party                                                                                                    | Create Case | Search for an attorney for MICKEY MOUSE |
|----------------------------------------------------------------------------------------------------|-------------|-----------------------------------------|
| Collapse All<br>-2:21-cv-?????<br>MICKEY MOUSE pla<br>Alias<br>Corporate Parent or other affiliate<br>Attorne<br>Corporate Parent or other affiliate<br>Alias<br>Corporate Parent or other affiliate<br>Attorney<br>Corporate Parent or other affiliate<br>Corporate Parent or other affiliate<br>Corporate Parent or ot | Expand All  | Bar Id                                  |

The attorney's contact information will prepopulate, and these fields should not be edited; if any information is incorrect, the attorney must perform PACER account maintenance to update their profile. The attorney **Designation** will default to Retained but can be changed if necessary. **Notice** and **Seal Flag** should default to yes but check that these fields say yes. If the correct attorney has been selected, click on **[Add Attorney]**.

| Add New Party                           | Create Case | Attorney Info<br>Johnnie Cocl | rmation<br>hran     |               |                           |
|-----------------------------------------|-------------|-------------------------------|---------------------|---------------|---------------------------|
| ollapse All                             | Expand All  | Title                         |                     |               |                           |
| -2:21-cv-?????<br>MICKEY MOUSE pla 🖉 😣  |             | Office                        | Johnnie Cochran Lav | v Uni         | t                         |
| Alias 😫                                 |             | Address 1                     | 123 Main Street     | Address 2     | 2                         |
| Corporate Parent or other affiliate 😤   |             | Address 3                     |                     | City          | Whereville                |
| -Attorney 🐾 🛄                           |             | State                         | PA                  | Zip           | 15999                     |
| DONALD DUCK dft 🖉 😾                     |             | Country                       |                     | Phone         | 412-555-5555              |
| -Corporate Parent or other affiliate  😤 |             | Fax                           |                     | E-mai         | Johnnie_Cochran@gmail.com |
| Attorney 🔧 🕒                            |             | Pro Hac Vice                  | no 🗸                | Lead attorney | yes v                     |
|                                         |             | Designation                   | Retained            |               | ~                         |
|                                         |             | Seal Flag                     | no 🗸                | Notice        | yes 🗸                     |
|                                         |             | Start date                    | 5/12/2021           | End date      | •                         |
|                                         |             | Add Attorney<br>Start a New S | /<br>earch          |               |                           |

<u>NOTE</u>: If the initiating document is a Notice of Removal, you must follow the same process to add Plaintiff's counsel. If you do not get a result when searching for Plaintiff's counsel or the contact information for the selected result does not match the contact information for the attorney on the state court record, do not add an attorney for that party. It is possible that the attorney is not a registered user of CM/ECF or that another user has the same name.

#### **Participant Tree and Functional Icons**

The participant tree is displayed on the left panel as parties are added to the case. Also present in the participant tree are functional icons:

Delete this party from the case
 Edit this party
 Add Alias, Corporate Parent or other affiliate, or Attorney

Copy Attorney

**Note:** The **Edit** icon only displays next to a party's name once it's been added to the participant tree; therefore, if no participant is added, this icon is suppressed.

The right panel of the screen allows you to search for and add additional parties. Add <u>all of the parties</u> as they appear in the caption of the complaint. If you omit a party, there is an opportunity to add a party as you file your complaint or other initiating document.

#### Open Unassigned Civil Case

| Add New Party Create Case                                                                                                    | Search for an attorney for MICKEY MOUSE |
|----------------------------------------------------------------------------------------------------|-----------------------------------------|
| Add New Party     Create Case       20llapse All     Expand All       -2:21-cv-????     MICKEY MOUSE pla       Alias     S       -Corporate Parent or other affiliate       Solution     S       -Donnald DUCK     Mt        Alias     S       -Corporate Parent or other affiliate       -Alias     S       -Donnald DUCK     Mt        -Alias     S       -Alias     S       -Alias     S       -Alias     S       -Alias     S       -Alias     S | Bar Id                                  |

You should also add any known **Corporate Parent or other affiliate** at this point before filing a Disclosure Statement pursuant to LR 7.1.1 and or FRCvP 7.1.

If the party name in the complaint or other initiating document includes any kind of alias (e.g. aka, doing business as, as subrogee of, etc.), add the **Alias** at this point.

Once all parties and attorneys have been added to the case, click [Create Case].

Once you have clicked the **[Create Case]** button, you will be presented with an option to either create the case or stop the process. If you select **[Yes]** and create the case, you must continue and file the complaint. Clicking **[No]** allows you to go back and correct any mistakes or to stop the process.

| Open Unassigned Civil Case                                                                                                    |                                                          |
|----------------------------------------------------------------------------------------------------|----------------------------------------------------------|
| Add New Party Create Case                                                                                                    | Search for an attorney for MICKEY MOUSE                  |
| Collapse All     Expand A       -2:21-cv-????     DONALD DUCK dft / 🐼       Alias **     Corporate Parent or other affiliate **       -Attorney **     Image: Corporate Parent or other affiliate **       -Alias **     Corporate Parent or other affiliate **       -Alias **     Image: Corporate Parent or other affiliate **       -Alias **     Image: Corporate Parent or other affiliate **       -Attorney **     Image: Corporate Parent or other affiliate ** | Bar Id                                                   |
| LJohnnie Cochran 🥒 😣                                                                                                    | Case Opening<br>Case will be created. Proceed?<br>Yes No |

Once the case has been created, do not click the back button on your web browser. If you forgot to add a party or parties, or have made another type of error, please contact the Clerk's Office in the appropriate division at:

- Pittsburgh (412) 208- 7500
- Erie (814) 464-9600
- Johnstown (814) 533-4504

DO NOT OPEN ANOTHER CIVIL CASE TO MAKE CORRECTIONS AFTER YOU HAVE OPENED A CASE. FILE YOUR INITATING DOCUMENTS AT THE CASE YOU OPENED TO PRESERVE YOUR FILING DATE AND CONTACT THE CLERK'S OFFICE DURING BUSINESS HOURS TO MAKE ANY CORRECTIONS.

# Docketing the Complaint or other initiating document (not seeking *in forma pauperis* status)

Once the case has been created, you will be given a case number. Make note of the case number so that you may add this to your documents before you file them electronically.

**Note:** The new case number is displayed without an assigned judge. You will receive a Notice of Electronic Filing when the Clerk's Office has reviewed the case and assigned a judge.

## Open Unassigned Civil Case

Case Number 21-5 has been opened.

Docket Lead Event?

The complaint or other initiating document must now be filed. Click the hyperlink, Docket Lead Event?.

In the list of **Available Events**, you will see several designated with the word **ATTORNEY**. These are the events you should select for complaints and other initiating documents.

For this set of instructions, we will continue with the filing of a complaint.

Select **ATTORNEY Complaint** from the **Available Events** list and it will populate in the **Selected Events** field. Click **[Next]**.

| Complaints and Other Initiating Documents                        |                                                                   |
|------------------------------------------------------------------|-------------------------------------------------------------------|
| Start typing to find another                                     | event.                                                            |
| Available Events (click to select events)                        | Selected Events (click to remove events)                          |
| ATTORNEY Complaint (To be used by filers. Credit card required - | ATTORNEY Complaint (To be used by filers. Credit card required \$ |
| ATTORNEY Complaint in Receivership (Credit Card Required)        |                                                                   |
| ATTORNEY Notice of Removal (Credit Card Required)                |                                                                   |
| ATTORNEY Petition for Writ of Habeas Corpus (Credit Card Req     |                                                                   |
| ATTORNEY Petition to Enforce IRS Summons                         |                                                                   |
| ATTORNEY Petition to Perpetuate Testimony                        |                                                                   |
| ATTORNEY/COURT Motion to Vacate/Set Aside/Correct Sentenc        |                                                                   |
| Amended Complaint                                                |                                                                   |
| Amended Counterclaim                                             |                                                                   |
| Amended Crossclaim                                               |                                                                   |
| Amended Intervenor Complaint                                     |                                                                   |
| Amended Third Party Complaint                                    |                                                                   |
| Application for Stay of Execution                                |                                                                   |
| Application for Writ                                             |                                                                   |
| Application for Writ Ed's version                                |                                                                   |
| Next Clear                                                       |                                                                   |

Your new case number should be automatically generated in the **Civil Case Number** field. If not, enter the case number. Click **[Next]**.

| <b>Complaints and Other</b> | Initiating Documents |
|-----------------------------|----------------------|
| Civil Case Number           |                      |
| 2:21-cv-5                   |                      |
|                             |                      |
| Next Clear                  |                      |

Click [Next].

| Complaints and Other Initiating Documents<br>2:21-cv-00005 MOUSE v. DUCK |  |
|--------------------------------------------------------------------------|--|
| Next Clear                                                               |  |

Select the filer(s) of the complaint (i.e., the plaintiffs) and click **[Next]**. **Note:** If you forgot to add a plaintiff while opening the case, you could add them now by clicking **[New Filer]**.

| Complaints and Other Initiating Documents |  |
|-------------------------------------------|--|
| 2:21-cv-00005 MOUSE v. DUCK               |  |

If adding new parties enter them in all CAPITAL LETTERS.

| Pick Filer          | Select the filer.                           |
|---------------------|---------------------------------------------|
| Collapse All Expand |                                             |
| DONALD DUCK dft     | Select the Party:                           |
| MICKEY MOUSE pla    | DUCK, DONALD [dft] *<br>MOUSE, MICKEY [pla] |
|                     | Next Clear New Filer                        |

Select the party or parties that this filing is against (i.e., the defendant(s)) and click **[Next]**. Please heed the warning on the page to select each individual party and not to use All Defendants. If there is a large volume of defendants, click on the first-listed defendant and then hold down your Shift key while you scroll down and then select the last-listed defendant. This should select all defendants.

#### **Complaints and Other Initiating Documents**

<u>2:21-cv-00005 MOUSE v. DUCK</u>

Please select individual parties from the pick list. Hold Control Key down and click on each individual party. Only use All Defendants or All Plaintiffs if you have an extremely large volume of parties to pick from.

| Pick Party                                                    | Please sele      | ct the party that                                      | this filin | g is <b>against</b> .                                                                                                    |
|---------------------------------------------------------------|------------------|--------------------------------------------------------|------------|----------------------------------------------------------------------------------------------------|
| Collapse All Expansion<br>MICKEY MOUSE pla<br>DONALD DUCK dft | And All Select 1 | t <b>he Party:</b><br>ie, Mickey [pl<br>, Donald [dft] | OR<br>a) * | <ul> <li>Select a Group:</li> <li>No Group</li> <li>All Defendants</li> <li>All Plaintiffs</li> <li>All Parties</li> </ul> |
|                                                               | Next             | Clear New Par                                          | ty         |                                                                                                    |

The following screen will warn you not to proceed with this event if you are filing a motion to proceed in forma pauperis. If you are paying the filing fee or the filing fee will be waived because you are filing on behalf of the United States, click **[Next]**. (If you are filing a motion for leave to proceed *in forma pauperis*, please refer to the separate instructions for cases where the filer is requesting *in forma pauperis* status.)

| Complaints and Other Initiating Documents                                                                                                    |
|----------------------------------------------------------------------------------------------------|
| <u>2:21-cv-00005 MOUSE v. DUCK</u>                                                                                                    |
| If you are filing a motion to proceed in forma pauperis, you are using the wrong event. Back out and select the Motion to Proceed IFP event. |
| Next Clear                                                                                                    |

Only select yes on the following screen if you need to bypass the credit card payment screen because you are filing on behalf of the United States.

| Complaints and Other Initiating Documents                                     |
|-------------------------------------------------------------------------------|
| <u>2:21-cv-00005 MOUSE v. DUCK</u>                                            |
| Do you have or are you requesting in forma pauperis status for this petition? |
| ○Yes                                                                          |
| No                                                                            |
| Next Clear                                                                    |

The following screen alerts you of the filing fee and implications of proceeding further. Click [Next].

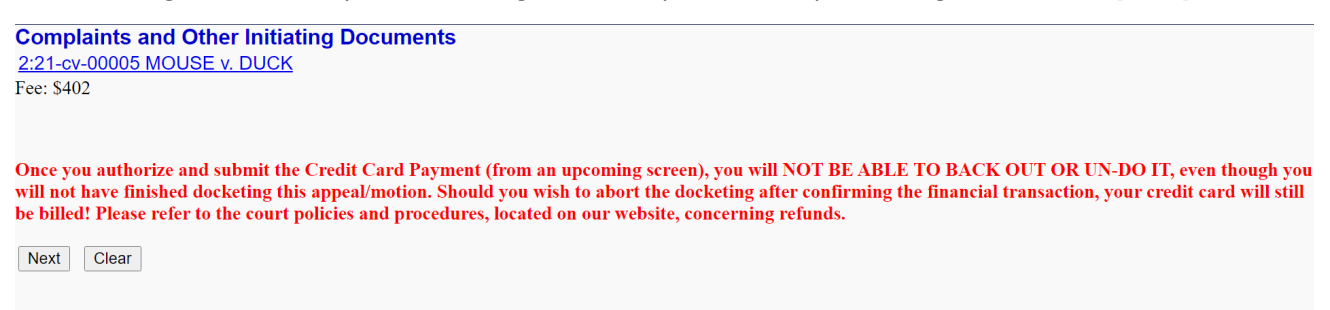

You will then be directed to PACER to **Select a Payment Method**.

| Poursont Amount                         |                                                                        |
|-----------------------------------------|------------------------------------------------------------------------|
| ayment Amount                           |                                                                        |
| Amount Due *                            | \$402.00                                                               |
| elect a Payment                         | Method                                                                 |
| VISA                                    |                                                                        |
| Johnnie Cochr                           | ran                                                                    |
| XXXXXXXXXXXXXXXXXXXXXXXXXXXXXXXXXXXXXXX | XXX4747                                                                |
| 01/2028                                 |                                                                        |
| Enter a credit                          | card                                                                   |
| o. We protect th                        | a convity of your information during transmission using Sooura Sockate |
| er (SSL) softwar                        | e, which encrypts information you submit.                              |
|                                         |                                                                        |

Select an existing payment method or select Enter a credit card.

| Account Number<br>Username<br>Account Balance<br>Case Search Status<br>Account Type                                                                                      | 7003120<br>TR003120<br>\$0.00<br>Active<br>Upgraded PACER Acco                               | unt                                             |                                                                     |
|----------------------------------------------------------------------------------------------------|----------------------------------------------------------------------------------------------|-------------------------------------------------|---------------------------------------------------------------------|
| Pay Filing Fee for Penn<br>Payment Summary<br>Payment Method<br>V754<br>XXXXXXXXXXXXX<br>01/2024<br>Johnnie Cochran<br>123 Main Street<br>Pittsburgh, PA<br>15222<br>USA | sylvania Western Distri<br>1747                                                              | ct Court (test<br>Payment<br>Amount<br>Fee Type | <b>t Details</b><br>\$402.00<br>Filing Fee                          |
| Court Specific<br>Attorney Completing<br>Transaction *                                                                                                    | Johnnie Cochran                                                                              |                                                 |                                                                     |
| Email<br>Confirm Email<br>Additional Email<br>Addresses                                                                                                    | johnnie_cochran@gma<br>johnnie_cochran@gma                                                   | iil.com<br>iil.com                              |                                                                     |
| Authorization I authorize a cha card issuer agree Note: We protect the se Layer (SSL) software, v                                                                        | rge to my credit card for<br>ement. *<br>ecurity of your informat<br>which encrypts informat | the amount a<br>ion during tra<br>tion you subm | bove in accordance with my<br>nsmission using Secure Sockets<br>it. |

Enter the name of the **Attorney Completing Transaction**, add any additional email addresses for a receipt, check the **Authorization**, and click [**Submit**] to finalize the payment.

Once the credit card payment information has been submitted, **wait until the fee has been processed**. Page | 14 **DO NOT** click [Submit] a second time and **DO NOT** hit the back button on your web browser or you may be charged twice without your complaint being filed.

## \*\*AFTER THE FILING FEE IS PAID, YOU ARE NOT DONE WITH THE TRANSACTION. NO DOCUMENTS HAVE BEEN TRANSMITTED TO THE COURT AT THIS POINT. YOU MUST CONTINUE TO FILE YOUR COMPLAINT.\*\*

After payment is completed, you will be returned automatically to CM/ECF.

The next screen alerts the filer to upload the civil cover sheet and the summons as attachments to the complaint. In addition, it directs that any attachments must be labeled. You may simply select a description from the [**Category**] dropdown menu and/or type into the [**Description**] field. You do not need to retype anything in a [**Category**] dropdown selection into the [**Description**] field or you will create duplicate text.

**[Choose File]** for the PDF version of your complaint to attach it to the docket entry. Be sure to right click on the file name, then **Open Document**, to verify you have the correct PDF document. Add all required attachments, including the civil cover sheet, and any summons or exhibits as applicable. Once all documents have been attached and descriptions added, click **[Next]**.

| <b>Complaints and Other Initiating</b>                             | Documents                                     |                             |                        |                         |                         |
|--------------------------------------------------------------------|-----------------------------------------------|-----------------------------|------------------------|-------------------------|-------------------------|
| 2:21-cv-00005 MOUSE v. DUCK                                        |                                               |                             |                        |                         |                         |
| ATTACHMENTS REQUIRED: (1) The the completed Summons as an addition | e Civil Cover Sheet must be<br>al attachment. | filed as an attachment to t | he complaint. (2) If y | you are requesting that | Summons be issued, file |
| Please LABEL each Attachment.                                      |                                               |                             |                        |                         |                         |
| Select the PDF document and any attac                              | hments.                                       |                             |                        |                         |                         |
| Main Document<br>Choose File Civil Suit Complaint.pdf D            | Describe Attachment                           |                             |                        |                         |                         |
| Attachments                                                        | Category                                      | Description                 |                        |                         |                         |
| 1. Choose File Civil Suit CCS.pdf                                  | Civil Cover Sheet                             | ~                           |                        | Remove                  |                         |
| 2. Choose File Civil Suit Summons.pdf                              | Summons                                       | ~                           | Donald Duck            | Remove                  |                         |
| 3. Choose File No file chosen                                      |                                               | ~                           |                        |                         |                         |
| Next Clear                                                         |                                               |                             |                        |                         |                         |

**NOTE:** Any Disclosure Statement must be filed separately using the Disclosure Statement (LR 7.1.1 and/or FRCvP 7.1(a)(2)) event under Civil > Other Filings > Other Documents and **NOT** as an attachment to the Complaint.

Click [Next].

| Complaints and Other Initiating Documents |
|-------------------------------------------|
| 2:21-cv-00005 MOUSE v. DUCK               |
| Next Clear                                |
|                                           |
|                                           |
|                                           |
|                                           |

On this screen, you will see a preview of the docket text. This is the final screen to complete your transaction. Click **[Next]** if the docket text is correct.

| Complaints and Other Initiating Documents                                                                                                    |                                             |
|----------------------------------------------------------------------------------------------------|---------------------------------------------|
| 2:21-cv-00005 MOUSE v. DUCK                                                                                                    |                                             |
|                                                                                                    |                                             |
| Docket Text: Final Text                                                                                                    |                                             |
| COMPLAINT (Filing fee, including Administrative fee, \$405, receipt number APAWXE<br>MOUSE. (Attachments: # (1) Civil Cover Sheet, # (2) Summons Donald Duck) (Cochr | DC-164896), filed by MICKEY<br>an, Johnnie) |
| Attention!! Pressing the NEXT button on this screen commits this transaction. You will have n this transaction if you continue. Have you redacted?                   | o further opportunity to modify             |
| Source Document Path (for confirmation only):<br>C:\fakepath\Civil Suit Complaint.pdf pages: 5                                                                       |                                             |
| C:\fakepath\Civil Suit CCS.pdf pages: 2                                                                                                    |                                             |
| C:\fakepath\Civil Suit Summons.pdf pages: 2                                                                                                    |                                             |
| 1 1 1 0                                                                                                    |                                             |
|                                                                                                    |                                             |
|                                                                                                    |                                             |
| Next Clear                                                                                                    |                                             |

Once the final transaction is submitted, a Notice of Electronic Filing (NEF) is generated, as shown below. **THIS IS HOW YOU KNOW THAT YOUR FILING HAS BEEN TRANSMITTED TO THE COURT.** 

| Complaints and Other Initiating Documents<br>2:21-cv-00005 MOLISE v. DUCK                                                                                                    |
|----------------------------------------------------------------------------------------------------|
| U.S. District Court                                                                                                    |
| Western District of Pennsylvania                                                                                                    |
| Notice of Electronic Filing                                                                                                    |
| The following transaction was entered by Cochran, Johnnie on 3/11/2024 at 4:50 PM EDT and filed on 3/11/2024 Case Name: MOUSE v. DUCK Case Number: 2:21-cv-00005 Filer: MICKEY MOUSE Document Number: 1 Docket Text: COMPLAINT (Filing fee, including Administrative fee, \$405, receipt number APAWXDC-164896), filed by MICKEY MOUSE. (Attachments: # (1 Civil Cover Sheet, # (2) Summons Donald Duck) (Cochran, Johnnie) |
| 2:21-cv-00005 Notice has been electronically mailed to:                                                                                                    |
| Johnnie Cochran Johnnie_Cochran@gmail.com                                                                                                    |
| 2:21-cv-00005 Filer must deliver notice by other means to:                                                                                                    |
| The following document(s) are associated with this transaction:                                                                                                    |
| Document description:Main Document<br>Original filename:n/a                                                                                                    |

After the case is reviewed by the Clerk's Office, you will be notified of the judge assigned to the case as well as any summons issued by Notice of Electronic Filing.

If you have a Disclosure Statement, Motion for Temporary Restraining Order, or other motions or pleadings to file, you may do so using the assigned civil case number and the appropriate CM/ECF filing event.

Happy filing!

# Docketing the Complaint or other initiating document (seeking *in forma pauperis* status)

Once the case has been created, you will be given a case number. Make note of the case number so that you may add this to your documents before you file them electronically.

**Note:** The new case number is displayed without an assigned judge. You will receive a Notice of Electronic Filing when the Clerk's Office has reviewed the case and assigned a judge.

## **Open Unassigned Civil Case**

Case Number 21-5 has been opened.

Docket Lead Event?

The motion to proceed *in forma pauperis* **must** now be filed along with the complaint or other initiating documents. Click the hyperlink, **Docket Lead Event?**.

In the list of **Available Events**, you will see several designated with the word **ATTORNEY**. These are the events you should select for complaints and other initiating documents.

For this set of instructions, we will continue with the filing of a complaint.

Select **ATTORNEY Motion for Leave to Proceed In Forma Pauperis** from the **Available Events** list and it will populate in the **Selected Events** field. Click **[Next]**.

| Complaints and Other Initiating Documents                       |                                                        |
|-----------------------------------------------------------------|--------------------------------------------------------|
| Start typing to find anoth                                      | er event.                                              |
| Available Events (click to select events)                       | Selected Events (click to remove events)               |
| ATTORNEY Complaint (To be used by filers. Credit card required. | ATTORNEY Motion for Leave to Proceed In Forma Pauperis |
| ATTORNEY Complaint in Receivership (Credit Card Required)       |                                                        |
| ATTORNEY Motion for Leave to Proceed In Forma Pauperis          |                                                        |
| ATTORNEY Motion to Vacate/Set Aside/Correct Sentence (2255)     |                                                        |
| ATTORNEY Notice of Removal (Credit Card Required)               |                                                        |
| ATTORNEY Petition for Writ of Habeas Corpus (Credit Card Requ   |                                                        |
| ATTORNEY Petition to Enforce IRS Summons                        |                                                        |
| ATTORNEY Petition to Perpetuate Testimony                       |                                                        |
| Amended Complaint                                               |                                                        |
| Amended Counterclaim                                            |                                                        |
| Amended Crossclaim                                              |                                                        |
| Amended Intervenor Complaint                                    |                                                        |
| Amended Third Party Complaint                                   |                                                        |
| Application for Stay of Execution                               |                                                        |
| Application for Writ                                            |                                                        |
| Next Clear                                                      |                                                        |

Your new case number should be automatically generated in the **Civil Case Number** field. If not, enter the case number. Click **[Next]**.

| Comp  | laints an | d Other | Initiati | ng Docu  | iments  |
|-------|-----------|---------|----------|----------|---------|
| Civil | ase Numbe | r       |          |          |         |
| 2:2   | 1-cv-5    |         |          |          |         |
|       |           |         |          |          |         |
| Next  | Clear     |         |          |          |         |
|       |           |         |          |          |         |
|       |           |         |          |          |         |
| Com   | plaints a | nd Othe | r Initia | ting Do  | cuments |
| 2:21- | v-00005 N | IOUSE v | DUCK     | <b>g</b> |         |
|       |           |         |          |          |         |
| Nevt  | Clear     |         |          |          |         |
| INCAL |           |         |          |          |         |

Select the filer(s) of the motion to proceed *in forma pauperis* (i.e., the plaintiffs) and click **[Next]**. **Note:** If you forgot to add a plaintiff while opening the case, you could add them now by clicking **[New Filer]**.

Click [Next].

| Complaints and Other Initiating Documents   |                      |  |
|---------------------------------------------|----------------------|--|
| 2:21-cv-00005 MOUSE v. DUCK                 |                      |  |
| If adding new parties enter them in all CAP | ITAL LETTERS.        |  |
| Pick Filer Collarse All Expand All          | Select the filer.    |  |
| DONALD DUCK dft                             | Select the Party:    |  |
| <b>⊞MICKEY MOUSE</b> pla                    |                      |  |
|                                             |                      |  |
|                                             |                      |  |
|                                             |                      |  |
|                                             | Next Clear New Filer |  |

Select the party or parties that this filing is against (i.e., the defendant(s)) and click **[Next]**. Please heed the warning on the page to select each individual party and not to use All Defendants. If there is a large volume of defendants, click on the first-listed defendant and then hold down your Shift key while you scroll down and then select the last-listed defendant. This should select all defendants.

| Complaints and Other Initiating Do<br>2:21-cv-00005 MOUSE v. DUCK<br>Please select individual parties from the pick<br>All Plaintiffs if you have an extremely large | <b>cuments</b><br>k list. Hold Control Key down a<br>volume of parties to pick from. | nd click on each individual party. Only use All Defendants or                                                              |
|----------------------------------------------------------------------------------------------------|--------------------------------------------------------------------------------------|----------------------------------------------------------------------------------------------------|
| Pick Party                                                                                                    | Please select the party that this filir                                              | ig is <b>against</b> .                                                                                                    |
| Collapse All Expand All<br>MICKEY MOUSE pla<br>DONALD DUCK dft                                                                                                    | Select the Party: OR<br>MOUSE, MICKEY [pla] =<br>DUCK, DONALD [dft]                  | <ul> <li>Select a Group:</li> <li>No Group</li> <li>All Defendants</li> <li>All Plaintiffs</li> <li>All Parties</li> </ul> |
|                                                                                                    | Next Clear New Party                                                                 |                                                                                                    |

[Choose File] for the PDF version of your motion to proceed *in forma pauperis* to attach it as the Main Document docket entry. Be sure to right click on the file name, then Open Document, to verify you have the correct PDF document. Add all required attachments, including the complaint (which must be labeled from the [Category] dropdown menu as Complaint lodged pending disposition of IFP motion), the civil cover sheet, the proposed order as required by LCvR 7.D, and any summons or exhibits as applicable. Once all documents have been attached and descriptions added, click [Next].

| Complaints and Other Initiating                                            | Documents                      |                                              |                    |
|----------------------------------------------------------------------------|--------------------------------|----------------------------------------------|--------------------|
| 2:21-cv-00005 MOUSE v. DUCK                                                | <b>J</b> Documento             |                                              |                    |
| ATTACHMENTS REQUIRED:                                                      |                                |                                              |                    |
| (1) You must file a Proposed Order for                                     | your motion as an attachme     | ent.                                         |                    |
| (2) The complaint must be filed as an a                                    | ttachment.                     |                                              |                    |
| (3) The Civil Cover Sheet must be filed                                    | as an attachment.              |                                              |                    |
| (4) If you are requesting that Summon                                      | s be issued, file the complete | d Summons as an additional attachment.       |                    |
| Please LABEL each Attachment. Use t                                        | he Complaint lodged pendin     | g disposition of motion for IFP selection fo | or your complaint. |
| Select the PDF document and any atta                                       | chments.                       |                                              |                    |
| Main Document       Choose File     IFP Motion.pdf     Describe Attachment |                                |                                              |                    |
| Attachments                                                                | Category                       | Description                                  |                    |
| 1. Choose File IFP Proposed Order.pdf                                      | Proposed Order                 | <b>v</b>                                     | Remove             |
| 2. Choose File IFP Complaint.pdf                                           | Complaint lodged pending dis   | position of IFP Motion                       | Remove             |
| 3. Choose File IFP CCS.pdf                                                 | Civil Cover Sheet              | <b>~</b> ]                                   | Remove             |
| 4. Choose File No file chosen                                              |                                | <b>~</b>                                     |                    |
| Next Clear                                                                 |                                |                                              |                    |

**NOTE:** If you have a Disclosure Statement, Motion for Temporary Restraining Order, or other motions or pleadings to file at this time, you must do so by making the documents attachments to the motion to proceed *in forma pauperis*.

Click [Next].

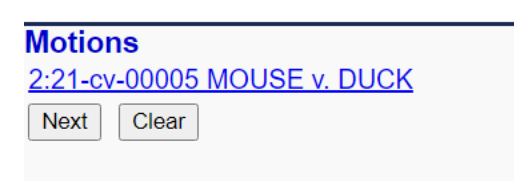

On this screen, you may add a prefix to the motion or additional docket text in the fillable field. Click [Next].

| Complaints and Other Initiating Documents                                                       |                                              |
|-------------------------------------------------------------------------------------------------|----------------------------------------------|
| <u>2:21-cv-00005 MOUSE v. DUCK</u>                                                              |                                              |
| Docket Text: Modify as Appropriate.                                                             |                                              |
| ✓ MOTION for Leave to Proceed in forma pauperis                                                 | , filed by MICKEY MOUSE. (Attachments: # (1) |
| Proposed Order, # (2) Complaint lodged pending disposition of IFP Motion, # (3) Civil Cover She | et) (Cochran, Johnnie)                       |
| Next Clear                                                                                      |                                              |

On this screen, you will see a preview of the docket text. This is the final screen to complete your transaction. Click **[Next]** if the docket text is correct.

Page | 21

| Complaints and Other Initiating Documents                                                                                                    |
|----------------------------------------------------------------------------------------------------|
| <u>2:21-cv-00005 MOUSE v. DUCK</u>                                                                                                    |
|                                                                                                    |
| Docket Text: Final Text                                                                                                    |
| MOTION for Leave to Proceed in forma pauperis , filed by MICKEY MOUSE. (Attachments: # (1) Proposed Order, # (2) Complaint<br>lodged pending disposition of IFP Motion, # (3) Civil Cover Sheet) (Cochran, Johnnie) |
|                                                                                                    |
| Attention!! Pressing the NEXT button on this screen commits this transaction. You will have no further opportunity to modify this transaction if you continue                                                       |
| Have you redacted?                                                                                                    |
|                                                                                                    |
| Source Document Pain (or confirmation only):                                                                                                    |
| C. (akepan in Finoton, put pages, 2                                                                                                    |
| C:\fakepath\IFP Complaint.pdf pages: 4                                                                                                    |
| C:\fakepath\IFP CCS.pdf pages: 2                                                                                                    |
|                                                                                                    |
| Next Clear                                                                                                    |

Once the final transaction is submitted, a Notice of Electronic Filing (NEF) is generated, as shown below. **THIS IS HOW YOU KNOW THAT YOUR FILING HAS BEEN TRANSMITTED TO THE COURT.** 

| plaints and Other Initiating Documents                                                                                                    |
|----------------------------------------------------------------------------------------------------|
| 20-0005 MOUSE v. DUCK                                                                                                    |
| U.S. District Court                                                                                                    |
| Western District of Pennsylvania                                                                                                    |
| e of Electronic Filing                                                                                                    |
| lowing transaction was entered by Cochran, Johnnie on 3/11/2024 at 5:25 PM EDT and filed on 3/11/2024<br>iame: MOUSE v. DUCK<br>without 2:21:ev:00005<br>MICKEY MOUSE<br>tent Number: 21<br>t Text:<br>No for Leave to Proceed In forma pauperts , filed by MICKEY MOUSE. (Attachments: # (1) Proposed Order, # (2) Complaint lodged pending disposition of IFP<br>n, # (3) Civil Cover Sheet) (Cochran, Johnnie) |
| v-00005 Notice has been electronically mailed to:                                                                                                    |
| e Cochran Johnnie_Cochran@gmail.com                                                                                                    |
| v-00005 Filer must deliver notice by other means to:                                                                                                    |
| llowing document(s) are associated with this transaction:                                                                                                    |
| rent description:Main Document<br>al filename:n/a                                                                                                    |

After the case is reviewed by the Clerk's Office, you will be notified of the judge assigned to the case by Notice of Electronic Filing and the judge's ruling on the motion to proceed *in forma pauperis* thereafter.

Happy filing!